×

# Aba Arrecadação Financeiro

Esta aba contém informações sobre parâmetros necessários para arrecadação e financeiro, na base de dados para as empresas que utilizam Oracle e Postgrees. A funcionalidade pode ser acessada via **Menu de Sistema**, no caminho: **GSAN > Cadastro > Sistema Parâmetro > Informar Parâmetros do Sistema**.

Feito isso, o sistema acessa a tela de filtro abaixo:

### Observação

Informamos que os dados exibidos nas telas a seguir são fictícios, e não retratam informações de clientes.

| Informar Parâmetros do Sister                                                   | na         | Dados<br>Gerais      | Faturamento<br>Tarifa Social | Arrecadação<br>Financeiro | Medição<br>Cobrança | Atendimento<br>Segurança |
|---------------------------------------------------------------------------------|------------|----------------------|------------------------------|---------------------------|---------------------|--------------------------|
| Para informar parâmetros do sistema, infor                                      | me os dado | s abaixo:            |                              |                           |                     | <u>Ajuda</u>             |
| Parâr                                                                           | netros pa  | ra Arrecada          | ção:                         |                           |                     |                          |
|                                                                                 | -          | _                    | -                            |                           |                     |                          |
| Mês e Ano de Referência:*                                                       | 12/2011    | mm/aaaa              |                              |                           |                     |                          |
| Código da Empresa para FEBRABAN:                                                | 18         |                      |                              |                           |                     |                          |
| Número do Lay-out da FEBRABAN:                                                  | 4          |                      |                              |                           |                     |                          |
| Identificador da Conta Bancaria para<br>Devolução:                              | •          |                      |                              |                           |                     |                          |
| Número do módulo verificador:                                                   | 11         |                      |                              |                           |                     |                          |
| Número meses para pesquisa de<br>imóveis com ramais suprimidos:                 | 6          |                      |                              |                           |                     |                          |
| Número de anos para geração da<br>declaração de quitação de débitos:            | 1          |                      |                              |                           |                     |                          |
| Quantidade de meses anteriores<br>geração declaração de quitação de<br>débitos: | 1          |                      |                              |                           |                     |                          |
| Contas parceladas para declaração de<br>quitação de débitos:                    | 🔘 Sim      | Não                  |                              |                           |                     |                          |
| Contas em cobrança judicial para<br>declaração de quitação de débitos:          | 🔘 Sim      | Não                  |                              |                           |                     |                          |
| Indicador do valor do movimento<br>arrecadador: *                               | 🔘 Sim      | Não                  |                              |                           |                     |                          |
| Número Convêncio Ficha<br>Compensação:                                          |            |                      |                              |                           |                     |                          |
| Parâr                                                                           | netros pa  | ra o Financ          | eiro:                        |                           |                     |                          |
|                                                                                 |            |                      |                              |                           |                     |                          |
| Percentual de Entrada Mínima para<br>Financiamento:                             | 20,00      |                      |                              |                           |                     |                          |
| Máximo de Parcelas para um<br>Financiamento:                                    | 48         |                      |                              |                           |                     |                          |
| Percentual Máximo para Abatimento<br>de um Serviço:                             | 100,00     |                      |                              |                           |                     |                          |
| Percentual de Taxa de Juros para<br>Financiamento:                              | 2,40       |                      |                              |                           |                     |                          |
| Numero Maximo para Parcela de<br>Crédito:                                       | 12         |                      |                              |                           |                     |                          |
| Percentual da Media do Indice para<br>Cálculo do Parcelamento:                  |            |                      |                              |                           |                     |                          |
| Código Relatório Dados Diários:*                                                | •0         |                      |                              |                           | •                   |                          |
|                                                                                 |            | origatorio<br>/oltar | Avançar                      |                           |                     |                          |
| Cancelar                                                                        |            |                      |                              |                           | Con                 | luir                     |
| Cancelar                                                                        |            |                      |                              |                           | Cond                | autr                     |

Para facilitar a navegação entre as abas, selecione clicando no link desejado abaixo:

- Dados Gerais
- Faturamento Tarifa Social

- Arrecadação Financeiro
- Medição Cobrança
- Atendimento Segurança

Por solicitação da **CAERN**, foi disponibilizado para empresas que utilizam Postgrees o processo de baixa automática de pagamento, considerando as situações e as regras descritas a seguir:

- Quando a conta entregue ao cliente através do Impressão Simultânea de Conta (ISC), por qualquer motivo, não tiver sido transmitida para o GSAN, e o valor da conta não for superior ao valor informado no sistema parâmetro, campo Valor Máximo a ser Baixado, será retificada mediante um crédito ou débito, conforme seja um pagamento a menor ou a maior, e efetuada a baixa da conta e do recebimento.
- Para os demais casos, o procedimento citado no item anterior só será adotado se a diferença não ultrapassar o valor informado no sistema parâmetro, campo **Diferença Máxima**.
- Para efetivação da retificação, os parâmetros são repassados para a funcionalidade **Retificar Conta**.
- Este novo procedimento será incluído no processo de Encerramento da Arrecadação, anterior ao passo que classifica os pagamentos e as devoluções.

#### Last update: 31/08/2017 01:11

|                                                                                 | @ Gsan -> Cadastro -> Sistema Parametro -> Informa Parametros do Sistema                                 |  |  |  |  |
|---------------------------------------------------------------------------------|----------------------------------------------------------------------------------------------------|--|--|--|--|
| Informar Parâmetros do Sister                                                   | n a Dados Faturamento Arrecadação Medição Atendimento Gerais Tarifa Social Financeiro Cobrança Segurança |  |  |  |  |
| Para informar parâmetros do sistema, informe os dados abaixo: <u>Ajuda</u>      |                                                                                                    |  |  |  |  |
| Parâmetros para Arrecadação:                                                    |                                                                                                    |  |  |  |  |
|                                                                                 | * * * * * * * * * * * * * * * *                                                                          |  |  |  |  |
| Mês e Ano de Referência:*                                                       | 10/2016 mm/aaaa                                                                                          |  |  |  |  |
| Código da Empresa para FEBRABAN:                                                | 6                                                                                                    |  |  |  |  |
| Número do Layout da FEBRABAN:                                                   | 4                                                                                                    |  |  |  |  |
| Identificador da Conta Bancaria para<br>Devolução:                              |                                                                                                    |  |  |  |  |
| Número do módulo verificador:                                                   | 10                                                                                                    |  |  |  |  |
| Número meses para pesquisa de<br>imóveis com ramais suprimidos:                 | 1                                                                                                    |  |  |  |  |
| Número de anos para geração da<br>declaração de quitação de débitos:            | 1                                                                                                    |  |  |  |  |
| Quantidade de meses anteriores<br>geração declaração de quitação de<br>débitos: | 1                                                                                                    |  |  |  |  |
| Contas parceladas para declaração de<br>quitação de débitos:                    | 🖲 Sim 🔾 Não                                                                                              |  |  |  |  |
| Contas em cobrança judicial para<br>declaração de quitação de débitos:          | ◯ Sim . Não                                                                                              |  |  |  |  |
| Indicador do valor do movimento<br>arrecadador: *                               | ⊖ Sim . Não                                                                                              |  |  |  |  |
| Número Convênio Ficha Compensação:                                              | 2559658                                                                                                  |  |  |  |  |
| Baixa Automática de Pagamentos:                                                 |                                                                                                    |  |  |  |  |
| Valor Máximo a ser Baixado:                                                     | 1.000,00                                                                                                 |  |  |  |  |
| Diferença Máxima para Baixa:                                                    | 10,00                                                                                                    |  |  |  |  |
| Indicador Contrato Bancário da<br>Carteira 17:                                  | 🖲 Sim 🔘 Não                                                                                              |  |  |  |  |
| Parâmetros para o Financeiro:                                                   |                                                                                                    |  |  |  |  |
|                                                                                 |                                                                                                    |  |  |  |  |
| Percentual de Entrada Minima para<br>Financiamento:                             | 30,00                                                                                                    |  |  |  |  |
| Máximo de Parcelas para um<br>Financiamento:                                    | 36                                                                                                    |  |  |  |  |
| Percentual Máximo para Abatimento de<br>um Serviço:                             | 30,00                                                                                                    |  |  |  |  |
| Percentual de Taxa de Juros para<br>Financiamento:                              | 1,41                                                                                                    |  |  |  |  |
| Número Máximo para Parcela de<br>Crédito:                                       | 24                                                                                                    |  |  |  |  |
| Percentual da Média do Índice para<br>Cálculo do Parcelamento:                  | 10,00                                                                                                    |  |  |  |  |
| Código Relatório Dados Diários:*                                                | Exibir Faturamento Cobrado em Conta                                                                      |  |  |  |  |
|                                                                                 | *Campo obrigatório                                                                                       |  |  |  |  |
|                                                                                 | Voltar Avançar                                                                                           |  |  |  |  |
| Cancelar                                                                        | Concluir                                                                                                 |  |  |  |  |
|                                                                                 |                                                                                                    |  |  |  |  |
|                                                                                 |                                                                                                    |  |  |  |  |

### **Preenchimento dos campos**

| Campo                                                                          | Orientações para Preenchimento                                                                                      |  |
|--------------------------------------------------------------------------------|----------------------------------------------------------------------------------------------------|--|
| PARÂMETROS PARA ARRECADAÇÃO:                                                   |                                                                                                    |  |
| Mês e Ano de Referência                                                        | Campo obrigatório - Este campo é exibido e refere-se a<br>mês e ano da arrecadação.                                 |  |
| Código da Empresa para FEBRABAN                                                | Informe o código da empresa referente a FEBRABAN, com no máximo 4 (quatro) dígitos.                                 |  |
| Número do Layout da FEBRABAN                                                   | Informe o número do layout da FEBRABAN, com no máximo 4 (quatro) dígitos.                                           |  |
| Indicador da Conta Bancária para<br>Devolução                                  | Selecione uma das opções disponibilizadas pelo sistema.                                                             |  |
| Número do Módulo Verificador                                                   | Informe o número do módulo utilizado no cálculo do<br>dígito verificador.                                           |  |
| Número de Meses para Pesquisa de<br>Imóveis com Ramais Suprimidos              | Informe o Número de Meses para Pesquisa de Imóveis<br>com Ramais Suprimidos.                                        |  |
| Número de Anos para Geração da<br>Declaração de Quitação de Débitos            | Informe o Número de Anos para Geração da Declaração<br>de Quitação de Débitos.                                      |  |
| Quantidade de Meses Anteriores Geração<br>da Declaração de Quitação de Débitos | Informe a Quantidade de Meses Anteriores Geração da<br>Declaração de Quitação de Débitos.                           |  |
| Contas Parceladas para Declaração de<br>Quitação de Débitos                    | Selecione uma das opções "Sim" ou "Não".                                                                            |  |
| Contas em Cobrança Judicial para<br>Declaração de Quitação de Débitos          | Selecione uma das opções "Sim" ou "Não".                                                                            |  |
| Indicador do Valor do Movimento<br>Arrecadador                                 | Campo obrigatório - Selecione uma das opções "Sim" ou<br>"Não".                                                     |  |
| Número Convênio Ficha Compensação                                              | Informe o Número Convênio Ficha Compensação, com no máximo 7 (sete) dígitos.                                        |  |
| Baixa Automática de Pagamentos:                                                |                                                                                                    |  |
| Valor Máximo a ser Baixado                                                     | Informe o campo número, com no máximo 11 (onze)<br>inteiros e duas decimais.                                        |  |
| Diferença Máxima para Baixa                                                    | Informe o campo número, com no máximo 11 (onze)<br>inteiros e duas decimais.                                        |  |
| Indicador Contrato Bancário da Carteira 17                                     | Informe a opção "Sim" para indicar a "Carteira 17" A<br>opção "Não" indica que a opção será "Carteira 18".          |  |
| PARÂMETROS PARA O FINANCEIRO:                                                  |                                                                                                    |  |
| Percentual de Entrada Mínima para<br>Financiamento                             | Informe o Percentual de Entrada Mínima para<br>Financiamento, com no máximo 5 (cinco) dígitos, sendo 2<br>decimais. |  |
| Máximo de Parcelas para um<br>Financiamento                                    | Informe o Máximo de Parcelas para um Financiamento,<br>com no máximo 3 (três) dígitos.                              |  |
| Percentual Máximo para Abatimento de<br>um Serviço                             | Informe o Percentual Máximo para Abatimento de um<br>Serviço, com no máximo 5 (cinco) dígitos, sendo 2<br>decimais. |  |
| Percentual de Taxa de Juros para<br>Financiamento                              | Informe o Percentual de Taxa de Juros para<br>Financiamento , com no máximo 5 (cinco) dígitos, sendo<br>2 decimais. |  |
| Número Máximo para Parcela de Crédito                                          | Informe o Número Máximo para Parcela de Crédito, com<br>no máximo 3 (três) dígitos.                                 |  |

| Campo                                                         | Orientações para Preenchimento                                                                                                 |
|---------------------------------------------------------------|----------------------------------------------------------------------------------------------------|
| Percentual da Média do Índice para<br>Cálculo do Parcelamento | Informe o Percentual da Média do Índice para Cálculo do<br>Parcelamento, com no máximo 5 (cinco) dígitos, sendo 2<br>decimais. |
| Código Relatório Dados Diários(*)                             | Campo obrigatório - Selecione uma das opções<br>disponibilizada pelo sistema.                                                  |

## Funcionalidade dos Botões

| Botão    | Descrição da Funcionalidade                                                          |
|----------|--------------------------------------------------------------------------------------|
| Voltar   | Utilize este botão para voltar a aba anterior.                                       |
| Avançar  | Ao acionar este botão o sistema avança para a aba seguinte.                          |
| Cancelar | Utilize este botão para fazer com que o sistema encerre, sem salvar o que está sendo |
|          | feito, e volte para a tela principal.                                                |
| Concluir | Utilize este botão para fazer com que o sistema conclua a operação.                  |

Clique aqui para retornar ao Menu Principal do GSAN

From: https://www.gsan.com.br/ - Base de Conhecimento de Gestão Comercial de Saneamento

Permanent link: https://www.gsan.com.br/doku.php?id=ajuda:arrecadacao\_financeiro&rev=1480969898

Last update: **31/08/2017 01:11** 

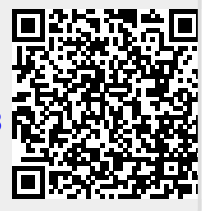